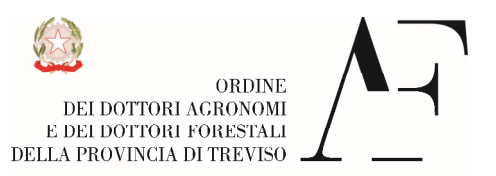

Ministero della Giustizia

# ISTRUZIONI PER IL PAGAMENTO RUOLO ALBO PROFESSIONALE MODALITA' PAGOPA

### PAGAMENTO A SPORTELLO

Potrà pagare mostrando il codice QR presente sull'avviso agli sportelli delle ricevitorie Sisal Lottomatica, delle tabaccherie abilitate e delle banche abilitate

## TRAMITE IL SUO HOME BANKING

Se la banca è abilitata al circuito pagoPA è possibile pagare tramite home banking.

- selezionare dal menù dell'home banking il canale di pagamento CBILL-PAGOPA
- se richiesto, selezionare come destinatario del pagamento Pubblica Amministrazione/Ente Pubblico
- inserire il codice Ente creditore (si tratta del codice alfanumerico presente sull'avviso allegato, indicato come codice CBILL)
- inserire il codice avviso
- se richiesto confermare l'importo da pagare
- dare l'ok per eseguire il pagamento

#### PAGAMENTO ON LINE TRAMITE IL PORTALE DEI PAGAMENTI

Potrà pagare on line attraverso la piattaforma dei pagamenti alla quale accederà dal sito di Italriscossioni,

# **CARTA DI CREDITO**

- accedere al sito di Italriscossioni (www.italriscossioni.it)
- cliccare sul pulsante azzurro in alto a destra della schermata, dove trova scritto "paga con il pagoPA"
- entrata nella schermata successiva, digitare il codice IUV nell'apposito campo. Il codice IUV si ottiene

eliminando le prime 3 cifre iniziali al codice avviso presente sull'avviso. Per es: codice avviso

001178789543256415. Il codice IUV è quello in neretto

- alla richiesta del sistema, procederà accedendo SENZA SPID E SENZA REGISTRARSI. Inserirà soltanto un indirizzo email NON PEC

- bisogna accettare la normativa della privacy
- arriverà nella pagina in cui le verrà chiesto come pagare
- cliccare su carta di credito, scegliere il circuito della sua carta (visa, mastercard, etc) inserendo i dati relativi

al pagamento

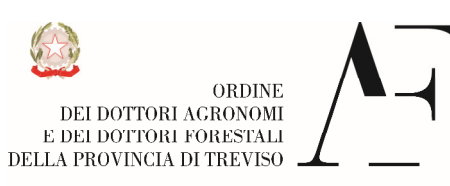

Ministero della Giustizia

### **CONTO CORRENTE**

- accedere al sito di Italriscossioni (www.italriscossioni.it)

- cliccare sul pulsante azzurro in alto a destra della schermata, dove trova scritto "paga con il pagoPA"
- entrata nella schermata successiva, digitare il codice IUV nell'apposito campo. Il codice IUV si ottiene eliminando le prime 3 cifre iniziali al codice avviso presente sull'avviso. Per es: codice avviso 001178789543256415. Il codice IUV è quello in neretto

- alla richiesta del sistema, procederà accedendo SENZA SPID E SENZA REGISTRARSI. Inserirà soltanto un indirizzo email NON PEC

- bisogna accettare la normativa della privacy
- arriverà nella pagina in cui le verrà chiesto come pagare
- cliccare su "il mio conto corrente"
- comparirà una pagina con un elenco di banche. Cliccare su MyBank
- comparira una pagina riassuntiva della posizione da pagare. Premere il tasto in basso "paga ora"
- entrerà in una nuova pagina dove verrà chiesto di selezionare la propria banca
- selezionare la propria banca.
- inserire eventuali codici di accesso personali
- procedere al pagamento